# Hvordan laste opp dokumenter i Copilot

En enkel steg-for-steg guide

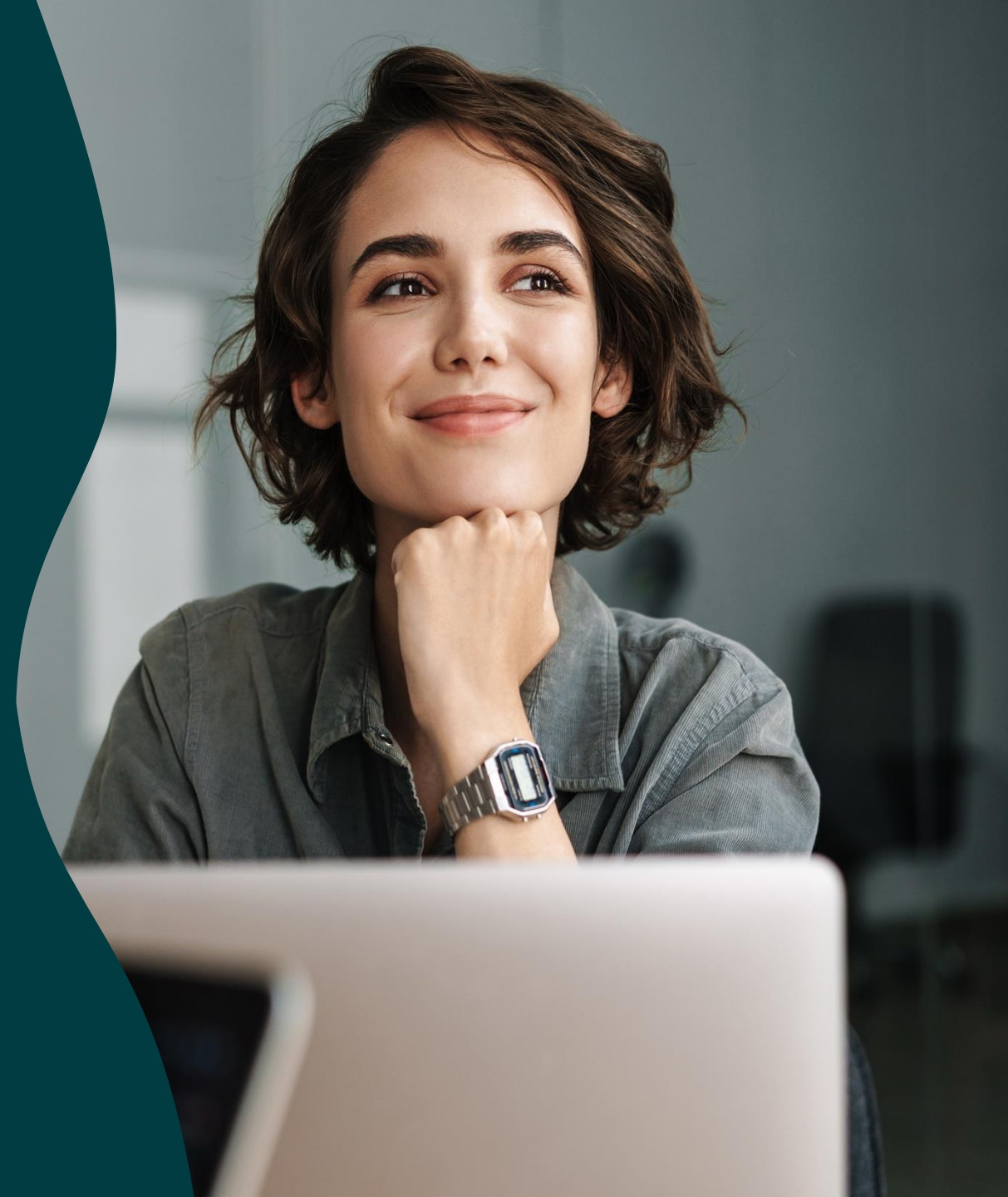

## 1. Gå inn på Copilot i Edge

 Copilot finner du i nettleseren din, i Egde. Her ser du en enkel guide på hvordan du aktiverer Copilot hvis du ikke allerede har det.

Åpne denne lenken i nettleseren din: <u>https://www.youtube.com/watch?</u> <u>v=xB3RD3s6Q0Y&t=2s</u>

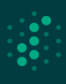

### 2. Naviger til opplastingsområdet i Copilot

 Se på skjermbilde hvor det er. Naviger ned til vinduet der man skal skrive inn tekst, og trykk på bindersen.

| ••                 | • |     | ©     |                 | 🗔               | Ny fane                                                  | ×      | 🗘 C  | copilot   Microsoft 365                                                      | ×                     | +       |                                                                                        |                                                           |         |   |    |
|--------------------|---|-----|-------|-----------------|-----------------|----------------------------------------------------------|--------|------|------------------------------------------------------------------------------|-----------------------|---------|----------------------------------------------------------------------------------------|-----------------------------------------------------------|---------|---|----|
| $\leftarrow$       | C | ; ( | ) htt | :ps:// <b>m</b> | 365.0           | cloud.microsoft/chat?from                                | code=c | mc&r | redirectid=E2095A42AA                                                        | 7A40A                 | 4998CF  | 6F99A332E29&auth=                                                                      | =2&internalredire                                         | ct=CCN  | Л | Aø |
| 0                  |   |     |       |                 |                 |                                                          |        | Q    | Search                                                                       |                       |         |                                                                                        |                                                           |         |   |    |
|                    |   |     |       |                 |                 |                                                          |        |      | Arbeid Nette                                                                 | et                    | t       |                                                                                        | (+) Ny chat                                               | Ø       |   | €  |
|                    |   |     |       |                 |                 |                                                          |        |      | Din KI-assistent p                                                           | oå jok                | b       |                                                                                        |                                                           |         |   |    |
| G<br>Hjem          |   |     |       |                 | E               | Forberedelser for møtet                                  |        |      | Hold deg informert                                                           |                       |         | Oppdater deg                                                                           | raskt                                                     |         |   |    |
| Copilot            |   |     |       |                 | Hje             | elp meg med å forberede<br>Ukentlig synk MS og DN:       |        |      | Hva er siste nytt fra<br>L Liv Dingsør , organis<br>e-postmeldinger, chatter | sert ett<br>og filer  | er<br>? | Hva er nytt i innbok                                                                   | sen min?                                                  |         |   |    |
| Opprett<br>OneDriv | e |     |       |                 | (2)<br>Hv<br>mo | ) Maksimer tiden!<br>a har jeg på kalenderen i<br>orgen? |        |      | Spor det som er vikt<br>Oppsummer meldinger fr<br>min fra de siste 48 timene | tig<br>ra leder<br>e. | ren     | Takk teamet di<br>Skriv en melding på<br>til teamet mitt, og t<br>arbeidet på [Project | itt<br>i slutten av året<br>akk dem for alt<br>: Jasmine] |         |   |    |
| Apper              |   |     |       |                 |                 |                                                          |        |      |                                                                              |                       |         |                                                                                        |                                                           |         |   |    |
|                    |   |     |       |                 |                 |                                                          |        |      |                                                                              |                       |         |                                                                                        | is s                                                      | pørsmål |   |    |
|                    |   |     | S     | iend m          | elding          | ı til Copilot                                            |        |      |                                                                              |                       |         |                                                                                        |                                                           |         |   |    |
|                    |   |     |       |                 |                 |                                                          |        |      |                                                                              |                       |         |                                                                                        |                                                           |         |   |    |
|                    |   |     |       |                 |                 |                                                          |        |      |                                                                              |                       |         |                                                                                        |                                                           |         |   |    |

#### 3. Finn frem og last opp ønsket dokument

- Velg fanen «filer» og velg ønsket dokument. Trykk deretter på «last opp»
- NB i oversikten under Filer viser den nylig åpnede filer. Så hvis du ikke finner dokumentet du ønsker så prøv å først åpne det, deretter bør det dukke opp i oversikten

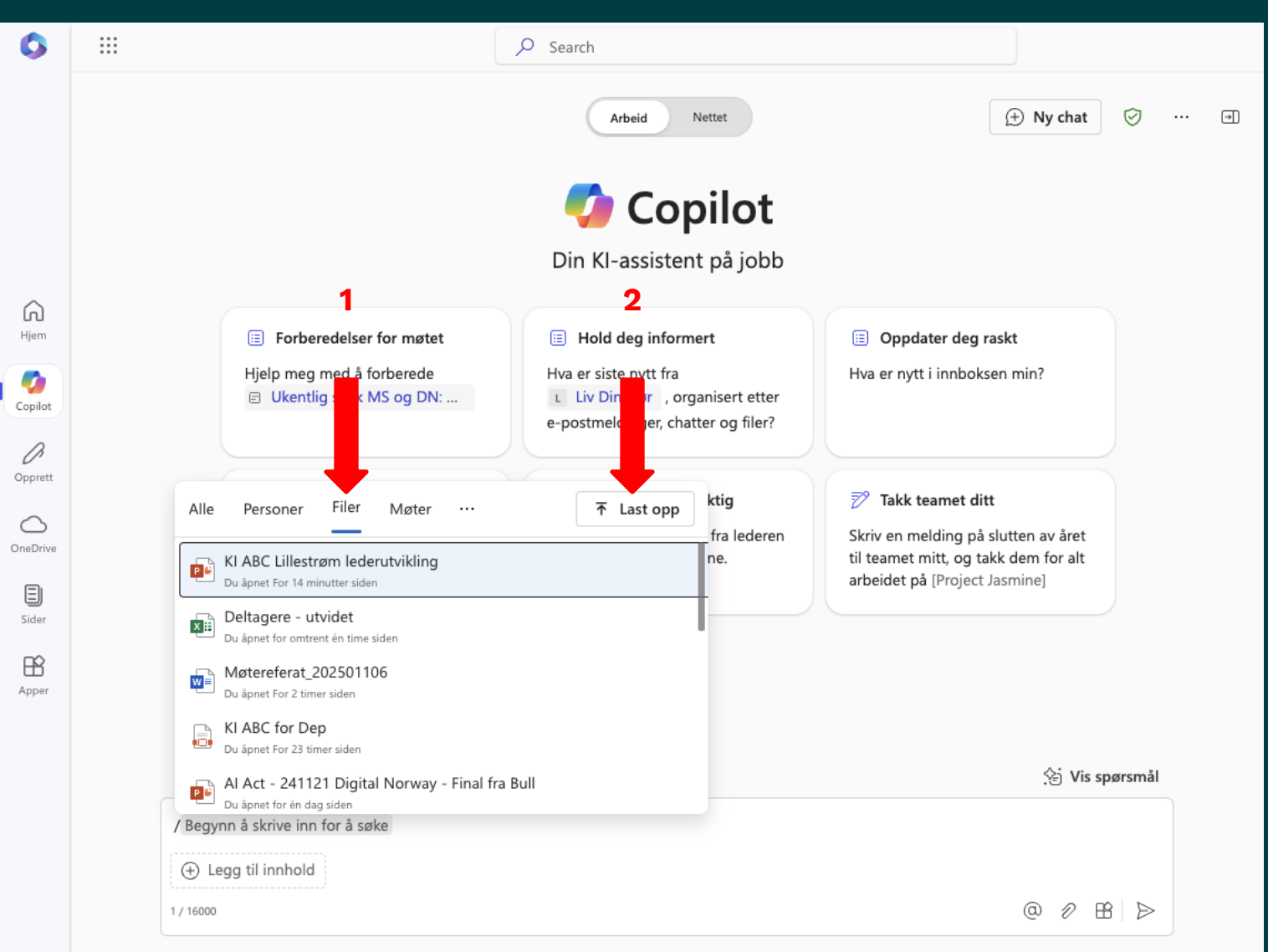

### 3. Alternativt trykker du på «legg til innhold»

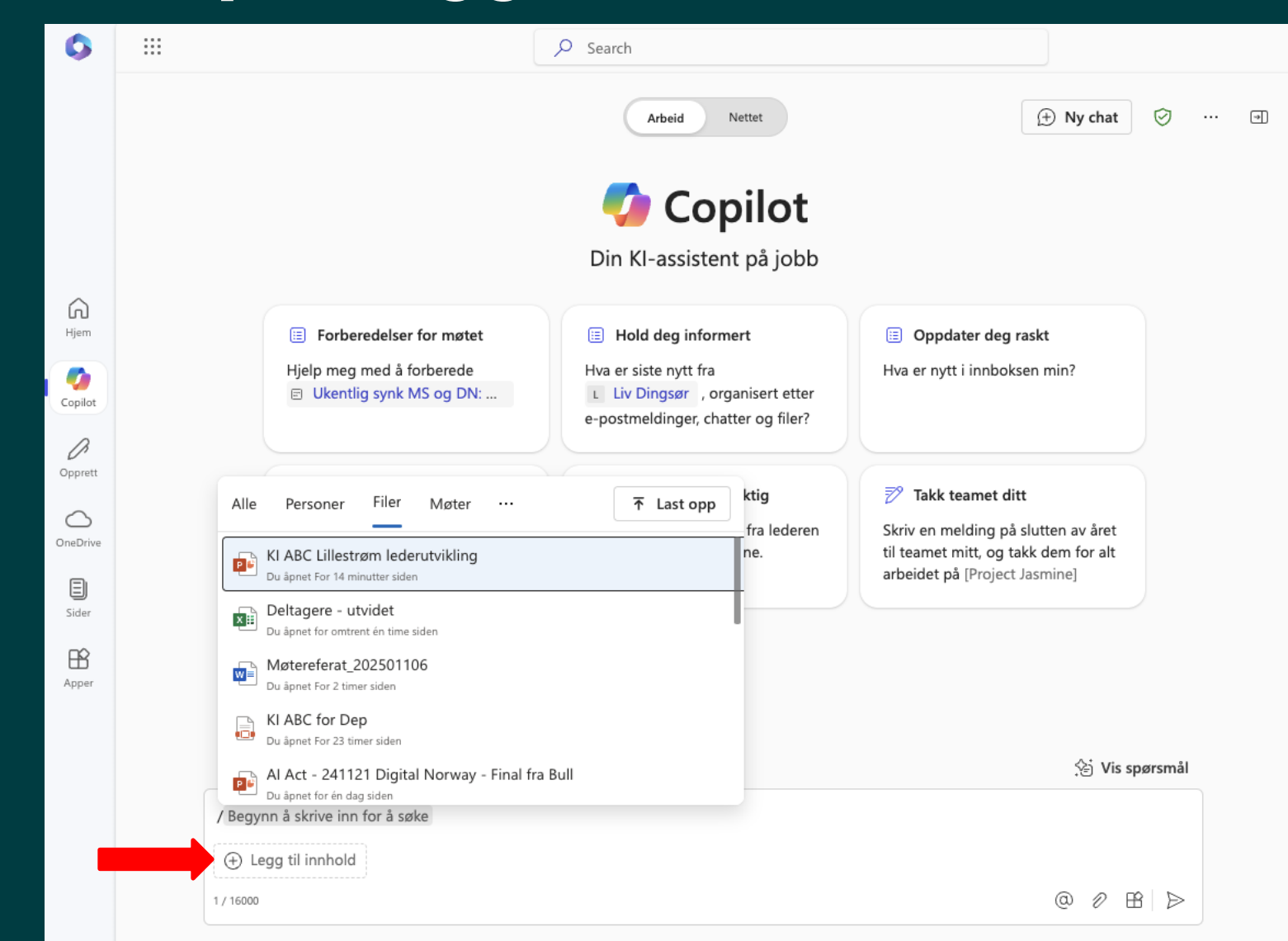

#### 4. Eventuelt limer du inn en PDF-lenke til et dokument fra nettet

🙎 🍘 🗖 🖾 Ny fane  $\times | +$ × 💪 Copilot | Microsoft 365 Rapport X  $\leftarrow$ C https://m365.cloud.microsoft/chat/?fromcode=cmc&redirectid=E2095A42AA7A40A4998CF6F99A332E29&auth=2&internalredirect=CCM .... 0 Search Nettet ① Ny chat  $\odot$ ... Arbeid 🍫 Copilot Din KI-assistent på jobb Ŵ Hjem Hold deg informert E Forberedelser for møtet 2 Maksimer tiden! Hva er siste nytt fra Hjelp meg med å forberede Hva har jeg på kalenderen i 9 L Liv Dingsør , organisert etter Al Skills Expert Forum - wr... morgen? Copilot e-postmeldinger, chatter og filer? D Opprett Spor det som er viktig Skal du på ferie? Hold oversikt over kunstig  $\bigcirc$ intelligens Oppsummer meldinger fra lederen Skriv fraværsmeldingen for OneDrive min fra de siste 48 timene. planlagt ferie [15.-27. des] Oppsummer hovedpunktene i den nyeste forskningen om kunstig Ξ intelligens Sider B Apper 🔄 Vis spørsmål https://www.nho.no/contentassets/3c125fc0083e42dfa0dd09dfc4260788/kunstig\_intelligens\_i\_norge\_rapportsammendrag\_soa2023.pdf (+) Legg til innhold @ 2 ₿ ≥ 123 / 16000

### Lykke til 😊